## **Mira VMS Quick Installation Guide**

- 1. Visit <u>www.trendnet.com/mira</u> for the latest Mira software.
- 2. Unzip the downloaded file and double click on the TRENDnet Mira.exe file to start the installation.
- 3. Click on Install

| TRENDnet Mira - InstallShield Wizar                                                                           | d                              |                                                         | ×                                 |
|----------------------------------------------------------------------------------------------------|--------------------------------|---------------------------------------------------------|-----------------------------------|
| Select Features<br>Select the features setup will insta                                                       | H.                             |                                                         | Z                                 |
| Client                                                                                                    | 386 MB                         | Basic configuration                                     | 314 MB                            |
| Storage Server                                                                                                | 0 MB                           | Video                                                   | 58 MB                             |
| Stream Media Server                                                                                           | 0 MB                           | Emap                                                    | 13 MB                             |
|                                                                                                    |                                | Data Retrieval and S                                    | Statistics 0 MB                   |
| Description<br>A client software for hardware pro<br>view, playback, event handling, ar<br>Destination Folder | oducts, which<br>ccess control | n provides multiple functi<br>I, time and attendance, e | onalities, including live<br>etc. |
| C:\Program Files (x86)\TRENDnet                                                                               | Mira Site                      |                                                         | Browse                            |
| Space Required on C:                                                                                          | 481 MB                         | Space Available on C:                                   | 365462 MB                         |
| א וא עדויטי זויבוע                                                                                            |                                | < <u>B</u>                                              | ack Install >                     |

## 4. Click on Finish

| TRENDnet Mira - InstallShield V | Vizard                                                                                                    | $\times$ |
|---------------------------------|----------------------------------------------------------------------------------------------------|----------|
|                                 | InstallShield Wizard Complete The InstallShield Wizard has successfully installed TRENDnet Mira. Click Finish to exit the wizard. |          |
|                                 | Finish                                                                                                    | ]        |

5. Default port for the system is 8080, if you have this port used for other application, you can change the port number here (eg, 8081) and click OK.

| Edit Port                |    | $\times$ |
|--------------------------|----|----------|
| Client Management System |    |          |
| HTTP Port No. 8080       |    | 8        |
|                          | ОК | Cancel   |

6. Click on Connect Server

|           | _ X<br>Server Port<br>8081 |
|-----------|----------------------------|
| TRENDNET® |                            |
|           | Connect Server             |

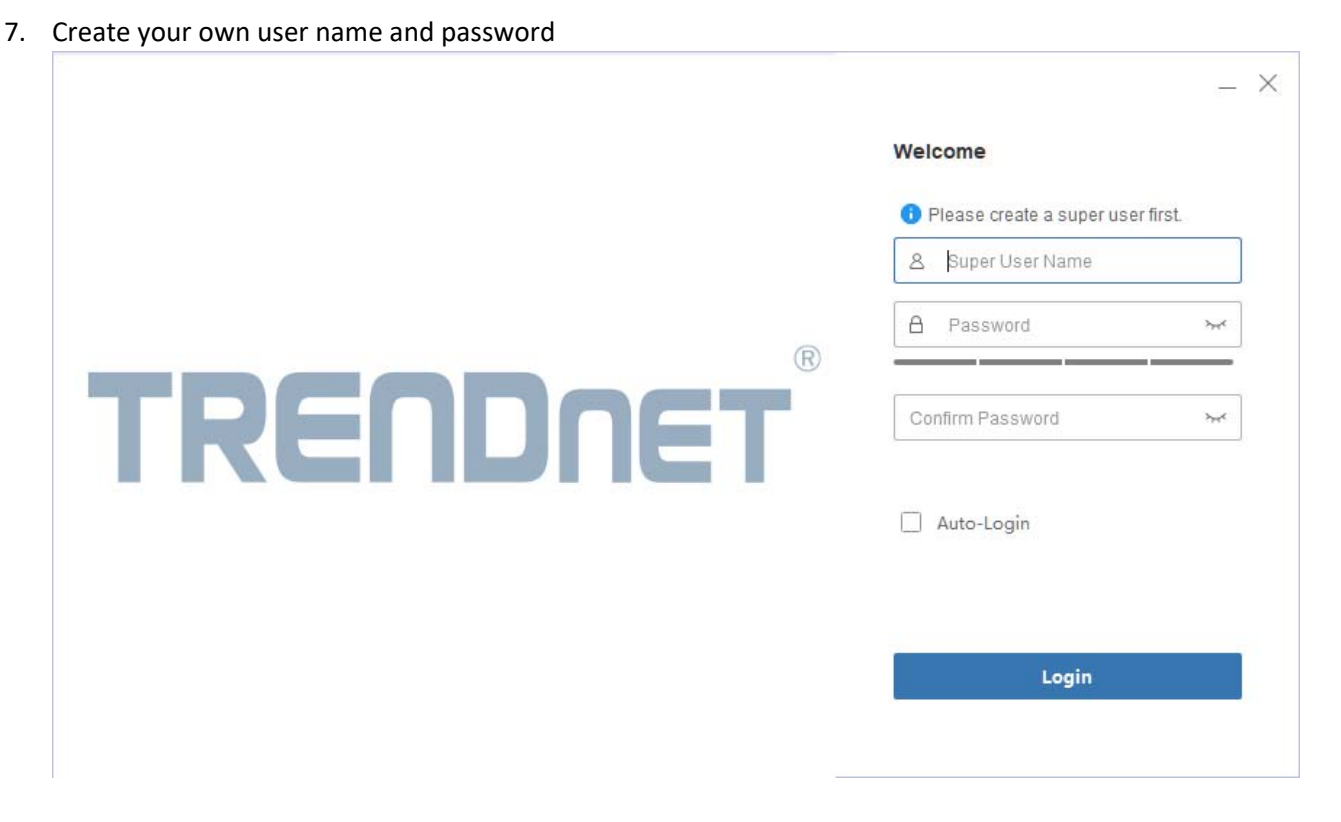

8. Setup security questions and answers

|          | Password Protection                |
|----------|------------------------------------|
|          | Please set the security questions. |
|          | Please select the question. 1      |
|          | Enter the answer of question 1.    |
| TDCODoct | Please select the question. 2      |
|          | Enter the answer of question 2.    |
|          | Please select the question. 3      |
|          | Enter the answer of question 3.    |
|          | Login                              |

9. Click Login to access the main window

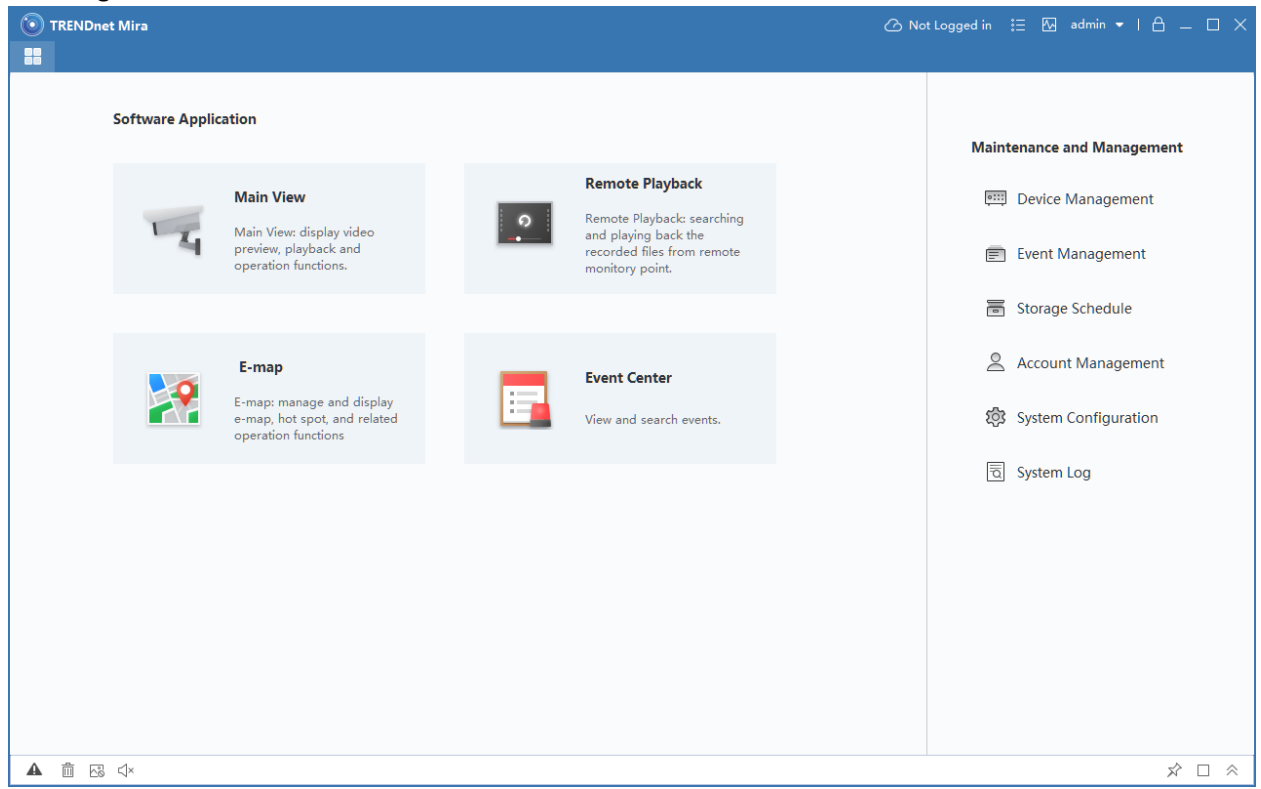

10. For detail information for the VMS software, please refer to the user's guide.